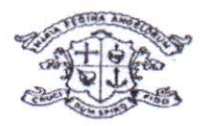

Phone: 2255739

LORETO CONVENT DARJEELING 734101

Email id loretoconventdarj@gmail.com

# NOTICE

Application forms for Nursery session 2023-2024

Online application will be available at www.loretodarjeeling.org

Date: 1<sup>st</sup> December 2022 to 7<sup>th</sup> December 2022

Age: By March 2023 the child should be 3 years old or 3+

Further details are available on the General Information page in the school website.

noclasi

Sr. A. Arockia Principal

Principal Loreto Convent Darjeeling

### NURSERY ADMISSION 2023-2024 GENERAL INFORMATION

- 1. Please read the <u>'General Information'</u> carefully before filling in the Application.
- 2. All entries should be made in English and in BLOCK LETTERS.
- 3. The Application form is for Nursery Class Only.
- Application Form will be available online from 1<sup>st</sup> December, 2022 to 7<sup>th</sup> December 2022. The cost of the application form is <u>Rs. 500/-</u> to be paid online and hard copy of the Receipt to be attached to the form.

The list of documents to be submitted in hard copy along with the Application for Admission Form is given below:-

#### Child's Documents,

1. Proof of Age: Municipality/Panchayat Birth Certificate and Polio Card. For Catholic Students- Baptism Certificate and a letter from the Parish Priest, Photocopy of Baptism Certificate For Christian Students- Pastor's letter

#### Parents Document

1. Aadhar Card of both Parents (both Mother and Father)

- 2. Preferred Proof of Address- Current Electricity Bill.
- 3. Two Passport Size Photograph

4. If any Sibling is studying in Loreto Convert Darjeeling, then attach the Photocopy of the current ID card.

5. Photocopy of payment receipt of Rs. 500/-

Kindly submit a hard copy of the Application for Admission from along with copies of the attachments in the drop box at **Loreto Convent Darjeeling Main Gate** from 1<sup>St</sup> of December to 9<sup>th</sup> December from 08:00 am to 3 pm.

Please Note: The Application for Admission Form will stand cancelled in the following cases:-

- a. Incorrect information
- b. Recommendation letter

c. Documents (Hard Copy) is not submitted

d. Our Admission Procedure is fair and transparent and the school Management takes a stern view of any attempt to secure admission with the help of the outside agency; those found using such measures stand to have their ward admission cancelled.

Once the ward is selected or confirmed, you shall be intimated. Please do not make any enquiry before that.

## PROCEDURE FOR OBTAINING AN APPLICATION FORM

- 1. Login to School Website <u>www.loretodarjeeling.org</u>
- 2. Click on (Online Nursery Admission 2023-24) Blinking tab.
- 3. Click on:

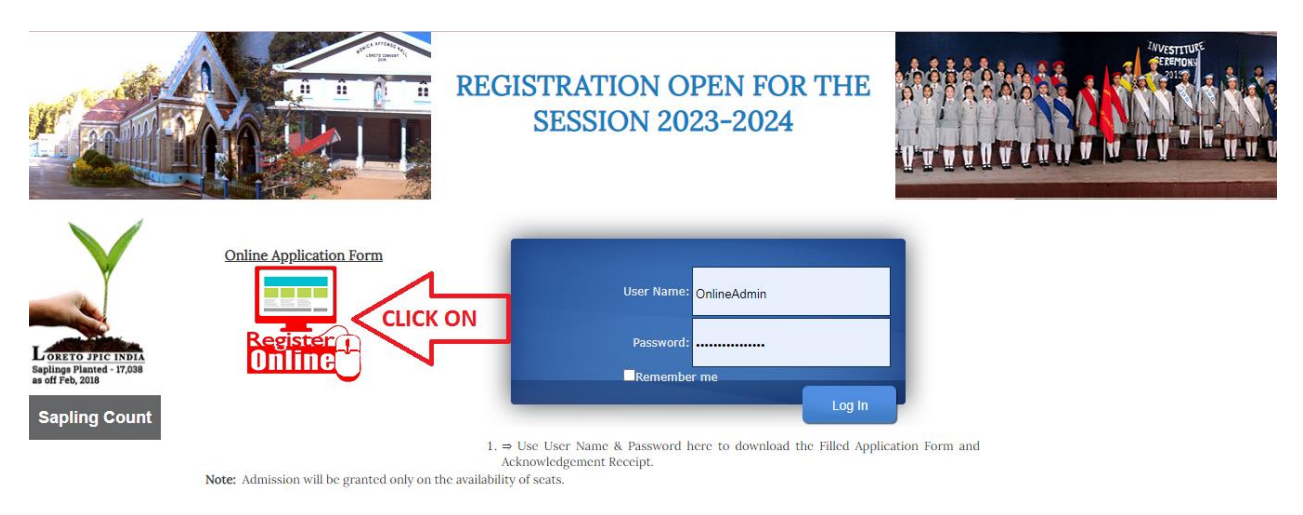

- 4. Kindly Read the Notice and Agree to the Terms and conditions that follows
- 5. Click on

APPLICATION FORM FOR ADMISSION TO CLASS NURSERY

| DIRTO FFIC INPLA<br>Septinge Planted - 17,238<br>as off Feb, 2018<br>Sapling Count | Application Form for admission to class Nursery will be available in school website i.e.<br>www.Loretodarjeeling.org<br>Before filling the form Kindly go through the Notice and follow the procedure given on it. |                                  |              |               |              |
|------------------------------------------------------------------------------------|----------------------------------------------------------------------------------------------------|----------------------------------|--------------|---------------|--------------|
|                                                                                    | Construction Convert, DARIELING                                                                                                    | Proceed with Online Registration | Virtual Tour | K ON<br>Aumni | Kids' Corner |

© Copyright 2016 All rights reserved by , Loreto Convent, Darjeeling Designed & Maintained by Franciscan Solutions Pvt. Ltd

6. Fill the Registration Form carefully and check all the details before submitting it.

#### And please give correct email id.

- 7. No changes in the details afterwards shall be entertained.
- 8. Click on the Submit Button.

9. You will be redirected to the online payment page (Do not Click refresh /back button)

10. Select the payment option (Credit Card, Debit Card, Net Banking, Wallet /Cash Card )

11. \*\*\*After this you will get your username and password on your **e-mail id** which you have to mention while submitting form.\*\*\* or take a screenshot of the page of user ID password or you can print it out.

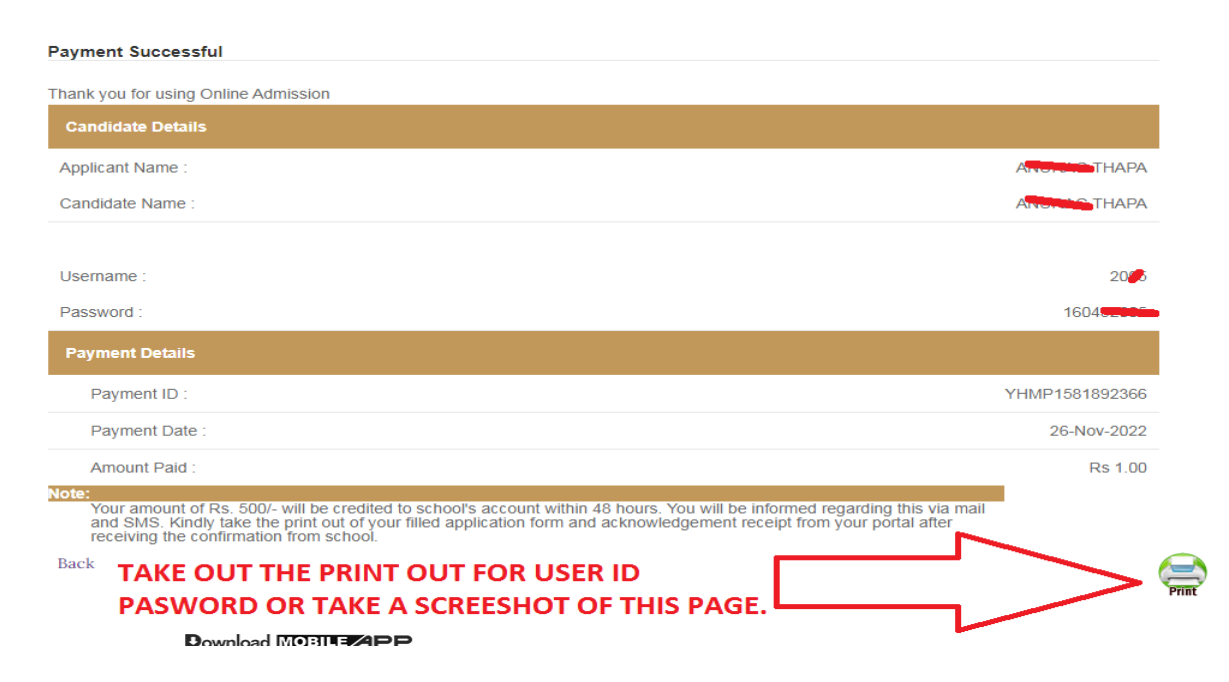

\*\*Now go back to the starting page and use the USER ID and PASSWORD to LOGIN\*

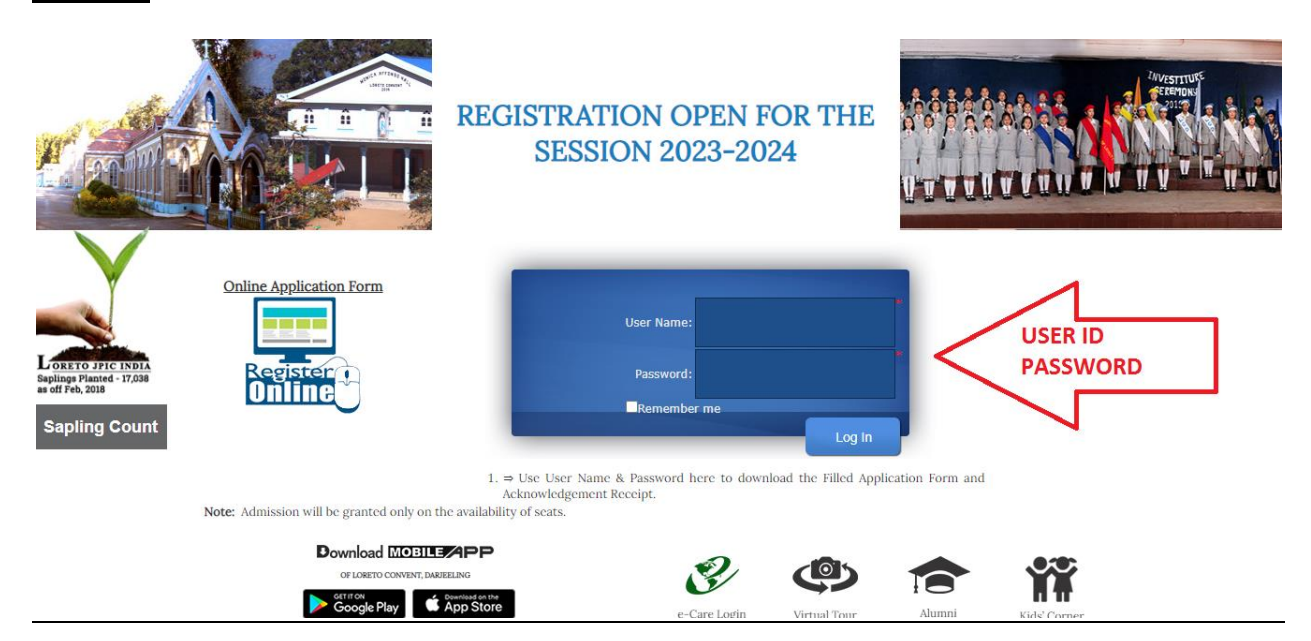

12. With this username and password, you can get your transaction slip, your copy of filled Application Form and acknowledgement slip (Subject to the immediate Clearance of your Payment within two days).

13 . Kindly refer to your acknowledgement receipt for submission.

## Please View it from desktop view.

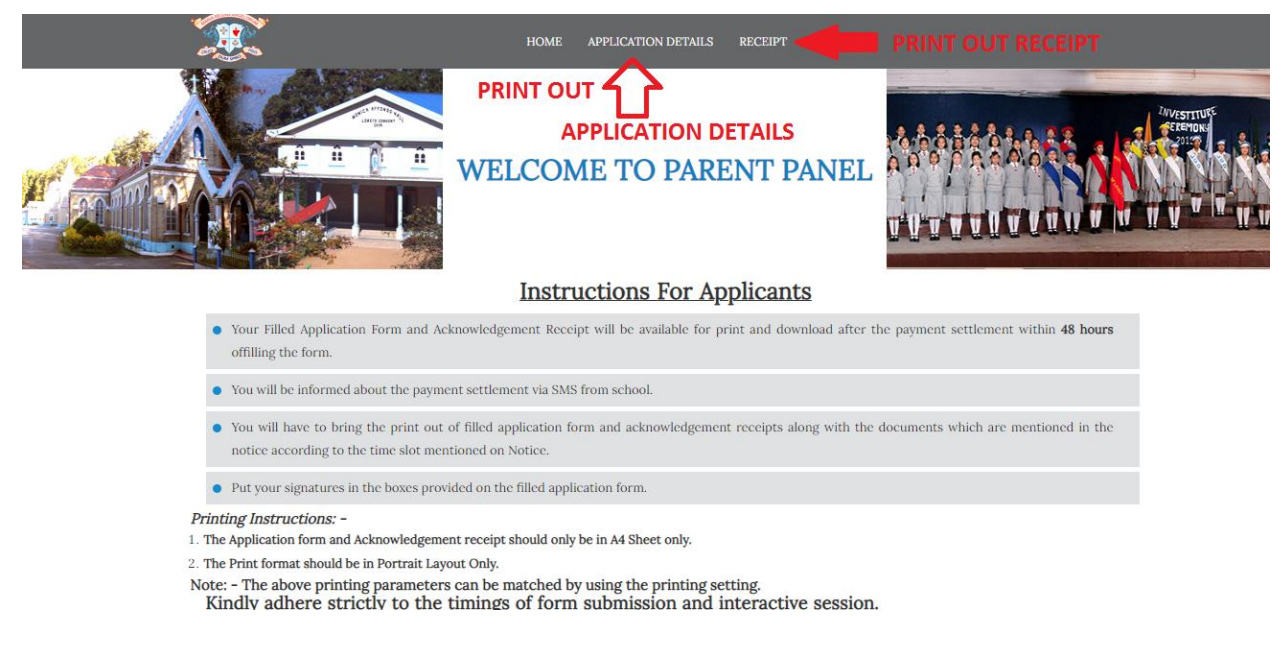

Take the print out of the Filled Application form and Acknowledgement slip.

Past the resent passport size photographs. Put the Signature in the signature boxes provided in the form after taking the printouts of duly filled form.

NOTE: YOU WILL HAVE TO PRINT YOUR ACKNOWLEDGEMENT SLIP, APPLICATION FORM AND SUBMIT WITH MENTIONED DOCUMENT (which has been mentioned ABOVE) TO THE SCHOOL MAIN GATE ON DATE AND TIME MENTIONED ABOVE IN **General Information**.